# Configurer les niveaux de sécurité dans le profil de cryptage ESA CRES

# Contenu

Introduction Conditions préalables Conditions requises Components Used Informations générales Configuration Configuration à partir de l'interface utilisateur graphique Configuration à partir de CLI Vérification Vérification à partir de l'interface utilisateur graphique Vérification à partir de l'interface utilisateur graphique Vérification à partir de CLI Dépannage Erreurs les plus courantes : Informations connexes

# Introduction

Ce document décrit la configuration des profils CRES (Cisco Registered Envelope Service Encryption) au sein de l'appliance de sécurité de la messagerie (ESA), en fonction des différents niveaux de sécurité autorisés.

# Conditions préalables

### **Conditions requises**

Cisco vous recommande de prendre connaissance des rubriques suivantes :

- Configuration de base ESA
- Chiffrement basé sur la configuration du filtre de contenu
- Service de recommandés Cisco

### **Components Used**

Ce document n'est pas limité à des versions de matériel et de logiciel spécifiques.

The information in this document was created from the devices in a specific lab environment. All of the devices used in this document started with a cleared (default) configuration. Si votre réseau est en ligne, assurez-vous de bien comprendre l'incidence possible des commandes.

# Informations générales

La création du profil CRES est une tâche essentielle pour l'activation et l'utilisation du service de cryptage via l'ESA. Avant de créer plusieurs profils, assurez-vous que vous disposez d'un compte complet provisionné pour un ESA avec la création d'un compte CRES.

Il peut y avoir plusieurs profils et chaque profil peut être configuré avec un niveau de sécurité différent. Cela permet au réseau de maintenir différents niveaux de sécurité par domaine, utilisateur ou groupe.

# Configuration

Vous pouvez activer et configurer un profil de chiffrement à l'aide de la commande CLI encryptionconfig, ou via Services de sécurité > Chiffrement de messagerie Cisco IronPort dans l'interface utilisateur graphique.

#### Configuration à partir de l'interface utilisateur graphique

Àpartir de ESA, accédez à Services de sécurité > Chiffrement des e-mails Cisco IronPort > Ajouter un profil de chiffrement.

Un écran contenant les paramètres du profil de chiffrement s'affiche. Le nom du profil et le reste de la configuration peuvent être personnalisés et dépendent des étiquettes d'identification ou des méthodes de l'organisation.

La configuration qui définit le niveau de sécurité par profil est Envelope Settings, comme l'illustre l'image :

| Envelope Settings                  |                                                                                                    |                                           |  |
|------------------------------------|----------------------------------------------------------------------------------------------------|-------------------------------------------|--|
|                                    |                                                                                                    | Exemple Envelope 🗗                        |  |
| Envelope Heavier Heavier Security: | May Security     Response next enter a paraphrane to quee the encrypted message, even if credentials are cached ("Remember Me" selected     Refue Security     Repairements encry required if recipient analostics are cached ("Remember Me" selected).     Refue Security     Repairements     Refue Security |                                           |  |
| Loga Link:                         | Contract memory are as a parameter of the second of the metagenet animality will because     Testing a table, the logo in the upper infl corner of the recipient animality will because     a first (corner) in the ufference representation (corner).                                                         |                                           |  |
| Read Receipts:                     | C Chebie Raudi Recolpto                                                                                                    |                                           |  |
| * Advanced                         | Drovation Queue Timovel: 10<br>Drovation Agenthm: 10                                                                                                    | [1490 seconds<br>ABS (percel)<br>ABS -100 |  |
|                                    | Att5-256 Message Attachment Decryption     Wessage Attachment Decryption     Checking with antiting will cause message attachments to be     decrypted at the large annue. They will take longer do open,     dut they do the message and take plays in.                                                       |                                           |  |
| Weamage Bellings                   |                                                                                                    |                                           |  |

**Note**: Il est suggéré que le nom du profil contienne : « High », « Low », etc, afin de correspondre au niveau de sécurité configuré ou au nom du groupe auquel le profil est associé pour une identification rapide dans la création de filtres de contenu et de vérification.

Les trois niveaux de sécurité autorisés par l'ESA sont les suivants :

- Haute sécurité : Le destinataire doit toujours saisir une phrase de passe pour ouvrir les messages chiffrés.
- Sécurité moyenne : Le destinataire n'a pas besoin d'entrer des informations d'identification

pour ouvrir le message chiffré si les informations d'identification du destinataire sont mises en cache.

 Aucune phrase de passe requise : Il s'agit du niveau le plus bas de sécurité des messages chiffrés. Le destinataire n'a pas besoin d'entrer une phrase de passe pour ouvrir le message chiffré. Vous pouvez toujours activer les accusés de réception en lecture, la réponse sécurisée tout et les fonctions de transfert sécurisé des messages pour les enveloppes qui ne sont pas protégées par la phrase de passe.

Vous pouvez configurer différents niveaux de sécurité sur ces objets :

Enveloppe la sécurité des messages :

- Sécurité élevée ·
- Sécurité moyenne
- Aucune phrase de passe requise

Lien du logo : Afin de permettre aux utilisateurs d'ouvrir l'URL de votre organisation, cliquez sur son logo, vous pouvez ajouter un lien au logo. Choisissez parmi les options suivantes :

- Aucune liaison. Aucun lien en direct n'est ajouté à l'enveloppe du message.
- URL du lien personnalisé. Entrez l'URL pour ajouter un lien en direct à l'enveloppe du message.

Lire les reçus : Si vous activez cette option, l'expéditeur reçoit un accusé de réception lorsque les destinataires ouvrent l'enveloppe sécurisée. Il s'agit d'une sélection facultative.

#### Avancé :

Délai d'attente de chiffrement : Saisissez la durée (en secondes) pendant laquelle un message peut se trouver dans la file d'attente de chiffrement avant d'expirer. Une fois qu'un message expire, la solution matérielle-logicielle renvoie le message et envoie une notification à l'expéditeur.

Algorithme de chiffrement :

- ARC4. ARC4 est le choix le plus courant, il fournit un chiffrement fort avec un délai de déchiffrement minimal pour les destinataires des messages.
- AES. AES fournit un chiffrement plus fort mais prend également plus de temps à déchiffrer, il introduit des délais pour les destinataires. AES est généralement utilisé dans les applications gouvernementales et bancaires.

Décryptage des pièces jointes des messages : Activez ou désactivez l'applet de déchiffrement. Après avoir activé cette option, la pièce jointe du message s'ouvre dans l'environnement du navigateur. Une fois cette option désactivée, les pièces jointes des messages sont déchiffrées sur le serveur de clés. Par défaut, l'applet Java est désactivé dans l'enveloppe.

**Note**: Les navigateurs les plus utilisés ont désactivé Java Applet pour des raisons de sécurité.

Une fois les profils de chiffrement créés. Assurez-vous qu'il est provisionné, comme l'illustre l'image :

| Profile   | Key Service                       | Provision Status         |
|-----------|-----------------------------------|--------------------------|
| CRES_HIGH | Cisco Registered Envelope Service | Provisioned Re-provision |

Chacun de ces profils doit être associé via un filtre de contenu pour être appliqué.

Attention : Si le profil n'est pas appelé par un filtre de contenu, les paramètres de chiffrement ne peuvent pas être appliqués.

Àpartir du SEEE, accédez à **Politiques de messagerie > Filtres de contenu sortant > Ajouter un** filtre

Une fois que la condition des utilisateurs, de l'objet, du groupe, de l'expéditeur, etc. a été configurée à l'intérieur du filtre, définissez le niveau de cryptage du filtre sortant, comme illustré dans l'image :

## **Encrypt on Delivery**

The message continues to the next st When all processing is complete, the i delivered.

Encryption Rule:

| Always use message encryption. |     |          |    |      |          |   |   |
|--------------------------------|-----|----------|----|------|----------|---|---|
| (See                           | TLS | settings | at | Mail | Policies | > | D |

Encryption Profile:

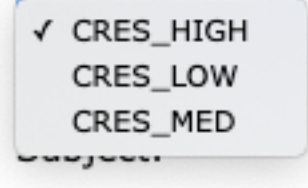

**Attention** : Tous les filtres de contenu doivent être associés aux stratégies de messagerie sortante pour fonctionner correctement.

**Note**: Vous pouvez configurer plusieurs profils de chiffrement pour un service de clé hébergé. Si votre entreprise possède plusieurs marques, cela vous permet de référencer différents logos stockés sur le serveur de clés pour les enveloppes PXE.

#### Configuration à partir de CLI

Àpartir de l'interface de ligne de commande ESA, tapez la commande encryptionconfig :

ESA.com> encryptionconfig

Choose the operation you want to perform:
SETUP - Enable/Disable IronPort Email Encryption
PROFILES - Configure email encryption profiles
PROVISION - Provision with the Cisco Registered Envelope Service

[]> profiles

Proxy: Not Configured

Profile Name Key Service Proxied Provision Status \_\_\_\_\_ \_\_\_\_\_ \_\_\_\_\_ \_\_\_\_\_ HIGH-CRES Hosted Service No Not Provisioned Choose the operation you want to perform: - NEW - Create a new encryption profile - EDIT - Edit an existing encryption profile - DELETE - Delete an encryption profile - PRINT - Print all configuration profiles - CLEAR - Clear all configuration profiles - PROXY - Configure a key server proxy []> new 1. Cisco Registered Envelope Service 2. IronPort Encryption Appliance (in network) Choose a key service: [1]> Enter a name for this encryption profile: []> HIGH Current Cisco Registered Key Service URL: https://res.cisco.com Do you wish to alter the Cisco Registered Envelope Service URL? [N] > N 1. ARC4 2. AES-192 3. AES-256 Please enter the encryption algorithm to use when encrypting envelopes: [1]> 1. Use envelope service URL with HTTP (Recommended). Improves performance for opening envelopes. 2. Use the envelope service URL with HTTPS. 3. Specify a separate URL for payload transport. Configure the Payload Transport URL [1]> 1. High Security (Recipient must enter a passphrase to open the encrypted message, even if credentials are cached ("Remember Me" selected).) 2. Medium Security (No passphrase entry required if recipient credentials are cached ("Remember Me" selected).) 3. No Passphrase Required (The recipient does not need a passphrase to open the encrypted message.) Please enter the envelope security level: [1]> Would you like to enable read receipts? [Y]> Would you like to enable "Secure Reply All"? [N]> y Would you like to enable "Secure Forward"? [N]> y Enter a URL to serve as a link for the envelope logo image (may be blank): []> Would you like envelopes to be displayed in a language other than English ? [N]>

Enter the maximum number of seconds for which a message could remain queued waiting to be encrypted. Delays could be caused by key server outages or resource limitations: [14400]>

Enter the subject to use for failure notifications:
[[ENCRYPTION FAILURE]]>

Please enter file name of the envelope attached to the encryption notification: [securedoc\_\${date}T\${time}.html]>

A Cisco Registered Envelope Service profile "HIGH" was added.

1. Commit this configuration change before continuing.

2. Return to the encryption config menu and select  $\ensuremath{\mathsf{PROVISION}}$  to complete the configuration.

Proxy: Not Configured

| Profile Name | Key Service    | Proxied | Provision Status |
|--------------|----------------|---------|------------------|
|              |                |         |                  |
| HIGH-CRES    | Hosted Service | No      | Not Provisioned  |
| LOW-CRES     | Hosted Service | No      | Not Provisioned  |

Choose the operation you want to perform: - SETUP - Enable/Disable IronPort Email Encryption - PROFILES - Configure email encryption profiles - PROVISION - Provision with the Cisco Registered Envelope Service

[]> provision

## Vérification

Référez-vous à cette section pour vous assurer du bon fonctionnement de votre configuration.

#### Vérification à partir de l'interface utilisateur graphique

Àpartir de ESA, accédez à Services de sécurité > Chiffrement de messagerie Cisco IronPort, comme indiqué sur l'image :

#### **Cisco IronPort Email Encryption Settings**

| mail Encryption 6                                                                                  | Nobel Settings                                                             |                                                                |                            |                                |          |
|----------------------------------------------------------------------------------------------------|----------------------------------------------------------------------------|----------------------------------------------------------------|----------------------------|--------------------------------|----------|
| Ci                                                                                                 | co IronPort Dreal Encryption:                                              | Enabled                                                        |                            |                                |          |
| Haximum message size to Encrypt:                                                                   |                                                                            | 10M                                                            |                            |                                |          |
| Email addr                                                                                         | ress of the encryption account<br>administrator:                           | ervelver@clace.com                                             |                            |                                |          |
|                                                                                                    | Proxy Server (optional):                                                   | Not Configured                                                 |                            |                                |          |
|                                                                                                    |                                                                            |                                                                |                            | Del                            | Settings |
| mail Encryption I                                                                                  | hofiles                                                                    |                                                                |                            |                                |          |
| mail Encryption I<br>Add Encryption Pr<br>rolls                                                    | Nofiles<br>Slites<br>Key Service                                           |                                                                | Pravision S                | tatus                          | Dales    |
| nali Encryption I<br>Add Encryption Pr<br>rafta<br>RES_HOGH                                        | Profiles<br>Stitute<br>Key Service<br>Caco Registered En                   | velope Service                                                 | Provision S<br>Provisioned | katus<br>1                     | Dalet    |
| mail Encryption I<br>Add Encryption In<br>Welle<br>325_HIGH<br>XE Engine Update                    | refiles<br>plines<br>Key Service<br>Cisco Registered Er                    | velope Service                                                 | Provision S<br>Provisionad | tarius<br>I                    | Delet    |
| mail Encryption I<br>Add Encryption In<br>refile<br>RES_HISH<br>XE Engine Updat                    | refiles<br>plique<br>Key Service<br>Cisco Registered En                    | veliope Service<br>ast Update                                  | Provision S<br>Provisioned | tertus<br>d<br>Current Version | Delet    |
| mail Encryption I<br>Add Encryption In<br>rafie<br>SEE_HORH<br>XE Engine Updat<br>YPR<br>XE Engine | Profiles<br>Stitute<br>Key Service<br>Cisco Registered En<br>as<br>L<br>23 | veliope Service<br>ad: Update<br>0 Apr 2020 16:18 (GMT +00.00) | Provision S<br>Provisioned | Current Version<br>8.0.0-034   | Delen    |

**Note**: Assurez-vous que le chiffrement est activé et que le profil configuré est provisionné. Comme le montre l'image.

#### Vérification à partir de CLI

Àpartir de l'interface de ligne de commande, tapez encryptconfig et tapez profile.

**Note**: Assurez-vous que le chiffrement est activé et que le profil configuré est provisionné. Comme le montre l'image.

## Dépannage

Cette section fournit des informations que vous pouvez utiliser pour dépanner votre configuration.

Àpartir de ESA, accédez à Administration système > touches de fonction

Vérifiez que la clé de fonction est appliquée et active. La clé : Le chiffrement des e-mails IronPort doit être actif.

#### Àpartir de ESA, accédez à Services de sécurité > Chiffrement des e-mails Cisco IronPort

Vérifiez que le service de chiffrement est correctement activé.

Vérifiez que le profil de cryptage n'est pas dans un état Non provisionné, comme l'illustre l'image :

| Profile | Key Service                       | Provision Status |
|---------|-----------------------------------|------------------|
| HIGH    | Cisco Registered Envelope Service | Not Provisioned  |
| LOW     | Cisco Registered Envelope Service | Not Provisioned  |
| MEDIUM  | Cisco Registered Envelope Service | Not Provisioned  |

Vérifiez la dernière mise à jour du moteur, comme l'illustre l'image :

| PXE Engine Updates |                                |                 |  |
|--------------------|--------------------------------|-----------------|--|
| Type               | Last Update                    | Current Version |  |
| PXE Engine         | 21 Jan 2020 16:01 (GMT +00:00) | 7.2.1-015       |  |

Àpartir des détails du suivi des messages, vérifiez si une erreur s'affiche.

#### Erreurs les plus courantes :

5.x.3 - Temporary PXE Encryption failure

Solution : Le service est actuellement indisponible ou inaccessible. Vérifiez les problèmes de connectivité et de réseau.

5.x.3 - PXE Encryption failure. (Message could not be encrypted due to a system configuration issue. Please contact your administrator Solution : Cette erreur est associée à :

- Problèmes de licence. Veuillez vérifier les clés de fonction
- Le profil utilisé n'est pas provisionné. Identifier à partir du suivi des messages le profil configuré sur le filtre de contenu et la mise en service
- Aucun profil n'est associé à un filtre de contenu. Parfois, les profils de chiffrement sont supprimés, modifiés avec des noms différents, etc. Le filtre de contenu configuré ne peut pas trouver le profil associé

5.x.3 - PXE Encryption failure. (Error 30 - The message has an invalid "From" address.)

5.x.3 - PXE Encryption failure. (Error 102 - The message has an invalid "To" address.) Solution : Régulièrement, ce problème est causé par le remplissage automatique de l'adresse email du client de messagerie de l'expéditeur interne (par exemple Outlook) du destinataire qui contient une " non valide de l'adresse De "/« À ».

En règle générale, cela est dû à des guillemets autour de l'adresse e-mail ou à d'autres caractères illégaux dans l'adresse e-mail.

## Informations connexes

Guide d'administration de CRES

<u>Guide de l'utilisateur final</u>
<u>Support et documentation techniques - Cisco Systems</u>